## **Setting Up ConnectEHR for FHIR**

07/24/2024 9:11 pm EDT

Starting with the 2023 MIPS Promoting Interoperability reporting period, in order to meet the 2023 Provide Patient Access Promoting Interoperability measure, your practice must implement our new ONC Cures Edition FHIR. To get started you need to set up the ConnectEHR for FHIR.

If you need to report for MIPS, you can set up your FHIR APIs in order to report. If you do not need to report for MIPS, it is not necessary for you to set up the FHIR APIs.

Have questions about your reporting status, check our article Check Your MIPS Participation Status. The FHIR API's must be configured and set up prior to starting your Promoting Interoperability reporting period to earn the maximum number of points towards the Provide Patient Access measure.

Please read and complete the steps in the link below and complete this form in its entirety. Not completing this entire process may impact your MIPS reporting.

## https://form.asana.com/?k=bQKCJcjwLATVghiYPuyArg&d=1146445969879294

## Set Up

In order to access the Connect EHR for FHIR API screen, click on Account and select API.

|   | Scl | hedu | le | Clir | nical | F  | Patient | s Repo   | rts Billin | g   | Account                | Help                     | ₩.  |
|---|-----|------|----|------|-------|----|---------|----------|------------|-----|------------------------|--------------------------|-----|
| ( | 0   |      |    | ~    |       | ~  | 0       | + Event  | 🗂 Today    | 2   | PROVIDER<br>Account    | Settings                 |     |
|   | Su  | Мо   | Tu | We   | Th    | Fr | Sa      |          | Sun 9/     | /20 | onpatient<br>Telehealt | t Settings<br>h Settings |     |
|   | 30  | 31   | 1  | 2    | 3     | 4  | 5       |          |            |     | Account                | Setup                    |     |
|   | 6   | 7    | 8  | 9    | 10    | 11 | 12      |          |            | _   | Custom F               | ields                    |     |
|   | 13  | 14   | 15 | 16   | 17    | 18 | 19      |          |            |     | Copy Das               | shboard (Be              | ta) |
|   | 20  | 21   | 22 | 23   | 24    | 25 | 26      | 10:00am  |            |     | API                    |                          |     |
|   | 27  | 28   | 29 | 30   | 1     | 2  | 3       | TO.ODAIN |            |     | App Dire               | ctory                    |     |

Next, select the ConnectEHR Setup for FHIR tab.

| dr chro  | סח       |           |              |         |          |             |      |                   |   |  |  |
|----------|----------|-----------|--------------|---------|----------|-------------|------|-------------------|---|--|--|
| Schedule | Clinical | Patients  | Reports      | Billing | Account  | Marketplace | Help | - <del>1</del> /v | X |  |  |
|          | API      | Manage    | ement        |         |          |             |      |                   |   |  |  |
|          | API      | ConnectEl | HR Setup for | FHIR    | <b>—</b> |             |      |                   |   |  |  |
|          | Con      | nectEH    | R Setu       | р       |          |             |      |                   |   |  |  |

Please complete and verify the below fields. Upon completion, a FHIR endpoint URL is created and displayed for future reference.

The following setup page will populate with several required fields:

- 1. Practice Group
- 2. Practice NPI
- 3. Practice Name
- 4. Phone Number
- 5. Practice Email
- 6. Practice Email Domain
- 7. Street Address
- 8. City
- 9. State/Province
- 10. ZIP/Postal Code
- 11. Country

| ConnectEHR Setup                           |                                                               |                           |
|--------------------------------------------|---------------------------------------------------------------|---------------------------|
| Please complete and verify the below field | s. Upon completion, a FHIR endpoint URL is created and displa | yed for future reference. |
| Practice Group                             | Practice NPI                                                  |                           |
| 268069                                     | 1234567890                                                    |                           |
| Practice Name                              |                                                               |                           |
|                                            |                                                               |                           |
| Phone                                      | Fax (Optional)                                                |                           |
| Practice Email                             | Practice Email Domain                                         | Status<br>Not Connected   |
| Street Address 1                           | Street Address 2 (Optional)                                   | FHIR Endpoint URL         |
| City                                       | State/Province                                                |                           |
| ZIP/Postal Code                            | Country                                                       |                           |
| Connect                                    |                                                               |                           |

Once all required fields have been filled out, click the blue **Connect** button. A green **Connected** status and a **FHIR Endpoint URL** will populate under the **Status** field if you are connected. If you are not connected, a red **Not Connected** status will show.

**Note:** It may take several (20-30 in some cases) seconds for the **Connected** status to appear. Please do not refresh your browser during this process.

| Ē |
|---|
|   |
|   |
|   |
|   |
|   |

See our article What to Expect with FHIR APIs for more.

Resources for your Patients:

Activating your FHIR APIs

What is FHIR API?

FHIR API FAQ